# 305 - Activity Map Tracking

Adobe Analytics - Basic Training

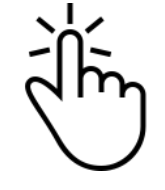

#### Adobe Analytics: Basic Training

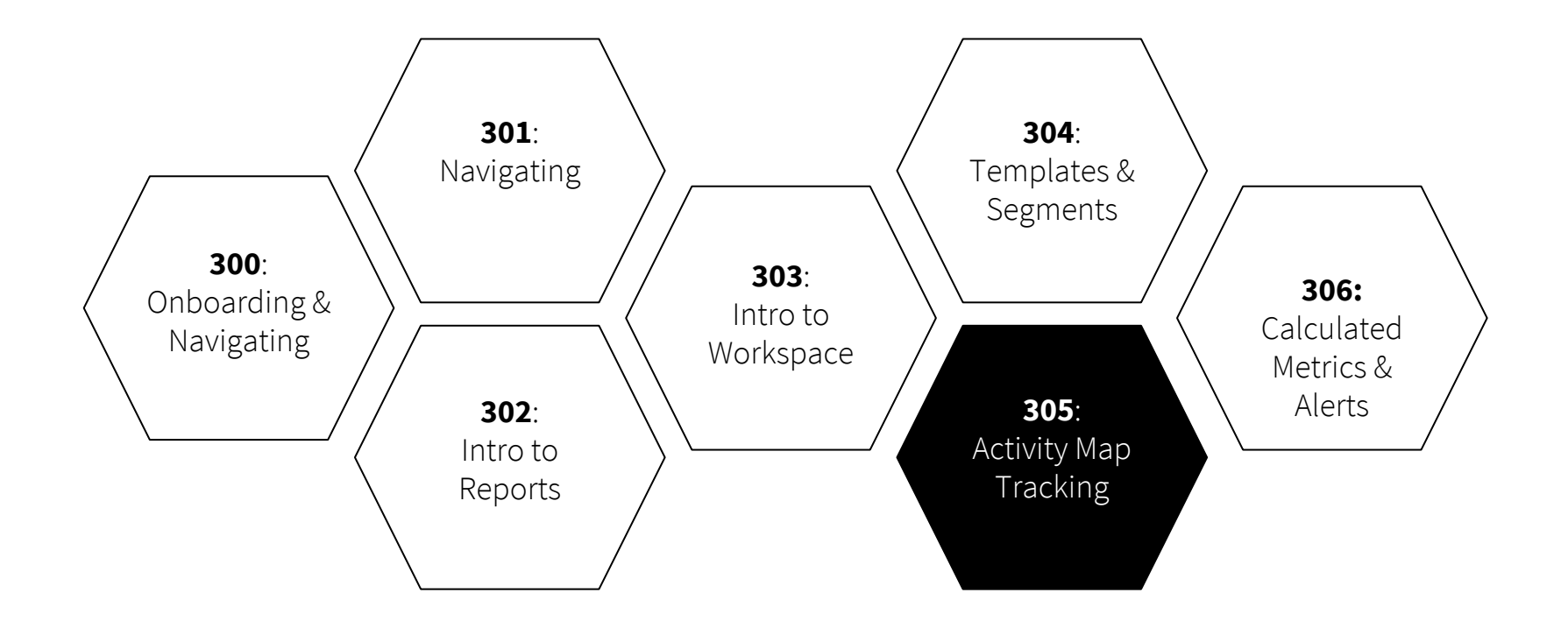

- 1. What is **Activity Map?**
- 2. How do I install the plugin?
- 3. How do I **launch the plugin**?
- 4. How do I **view link clicks** directly on a page?
- 5. How do I **navigate** Activity Map?
- 6. How do I view link clicks **in Reports?**
- 7. How do I view link clicks **in Workspace?**

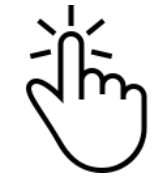

# 1. What is **Activity Map?**

Activity Map is an Adobe Analytics application that **ranks link activity** (kind of like a heat-map). It provides information in real-time to monitor audience engagement on your web pages. You can access Activity Map in three places: as a plug-in on a web page, within Adobe Analytics' - Reports, within Adobe Analytics' - Workspace.

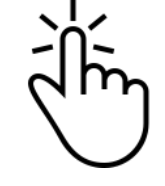

#### 2. How do I **install** the plug-in?

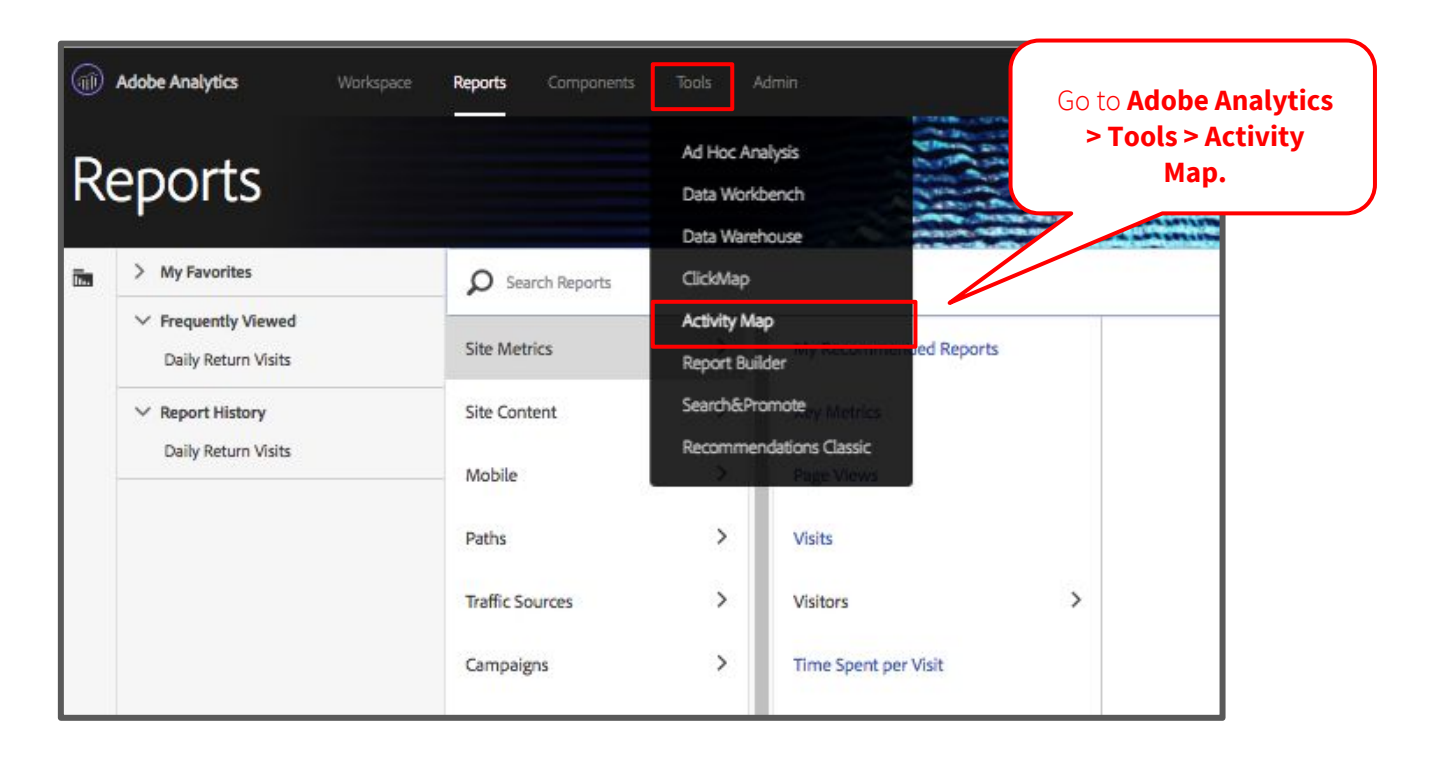

Ì

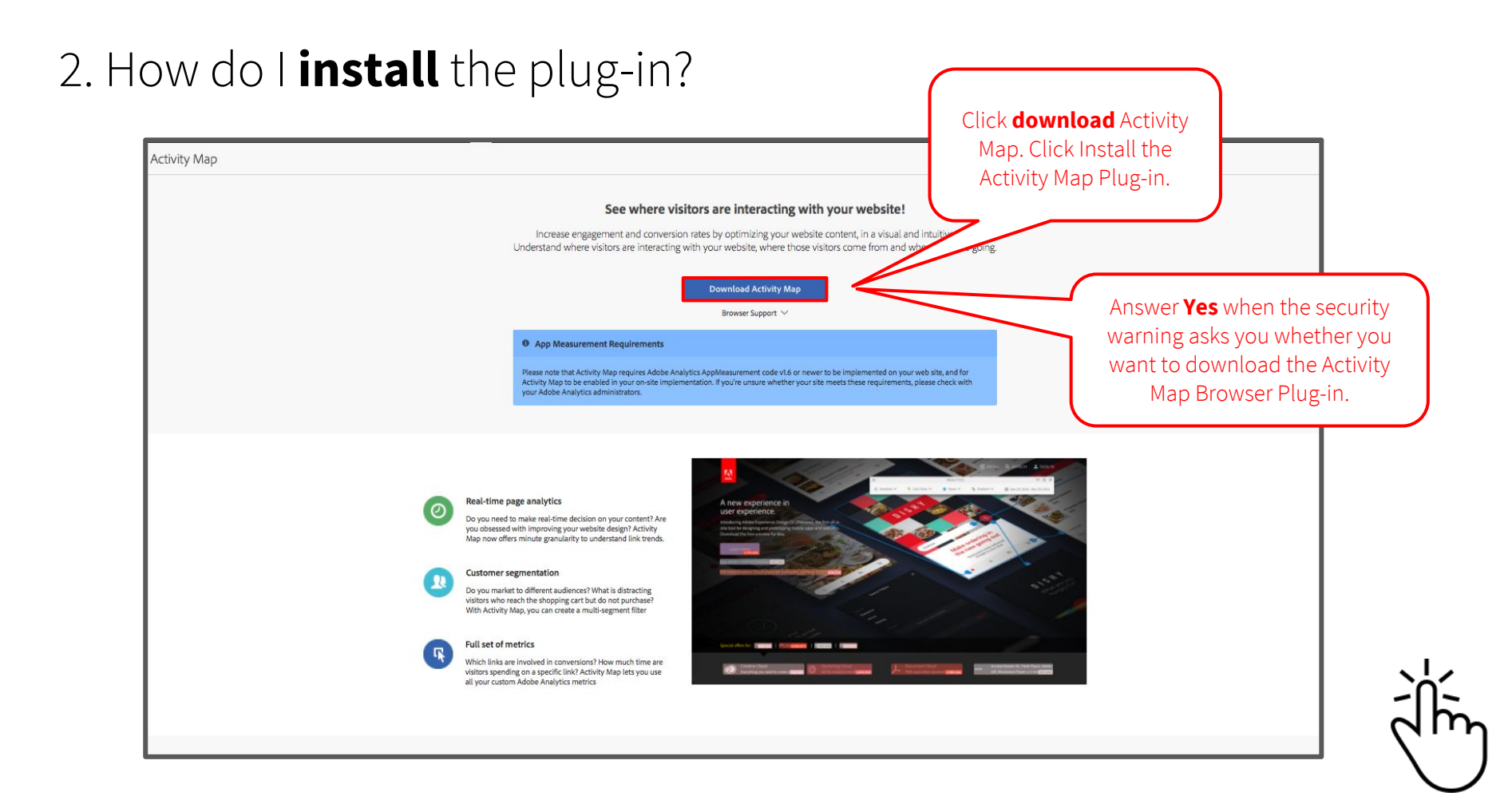

# 2. How do I **install** the plug-in?

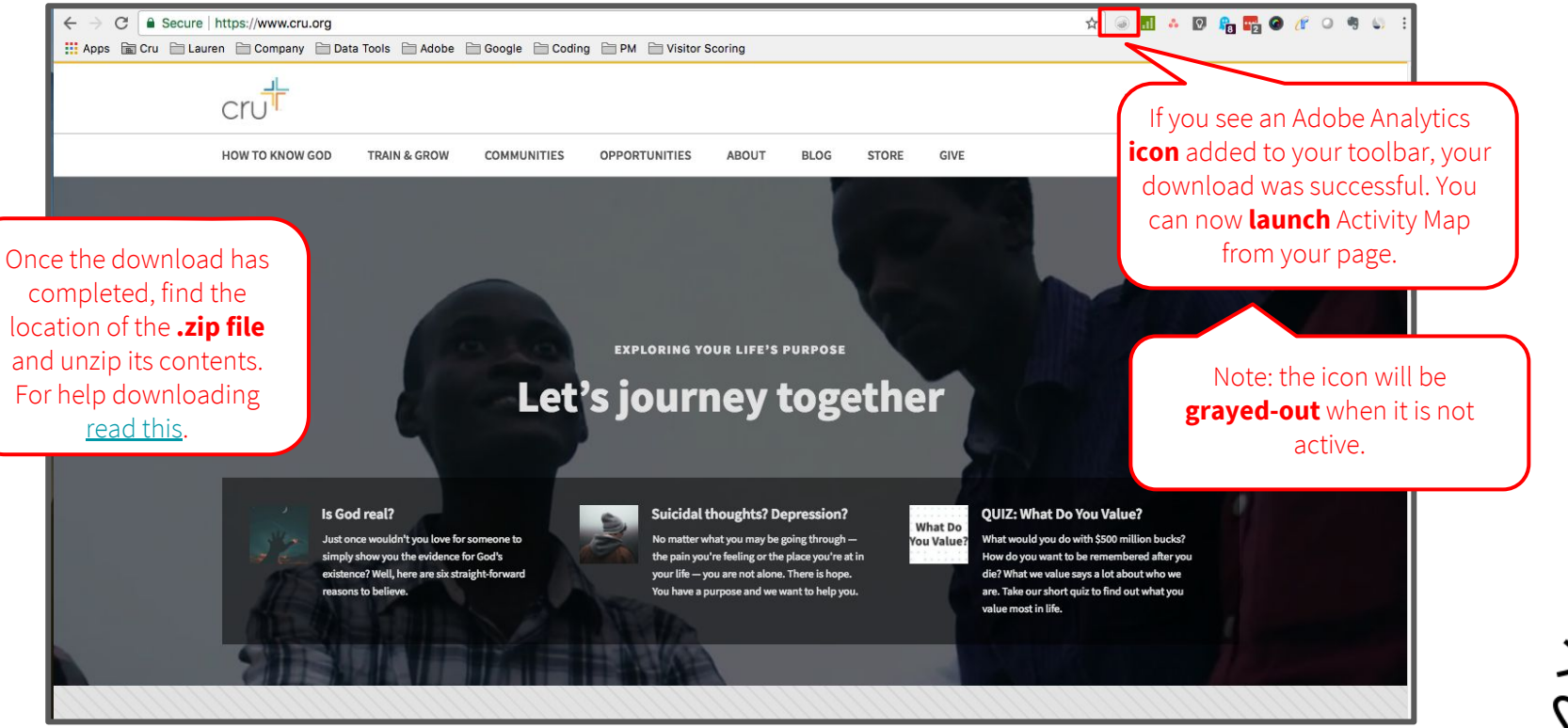

Ť

#### 3. How do I **launch** the plugin?

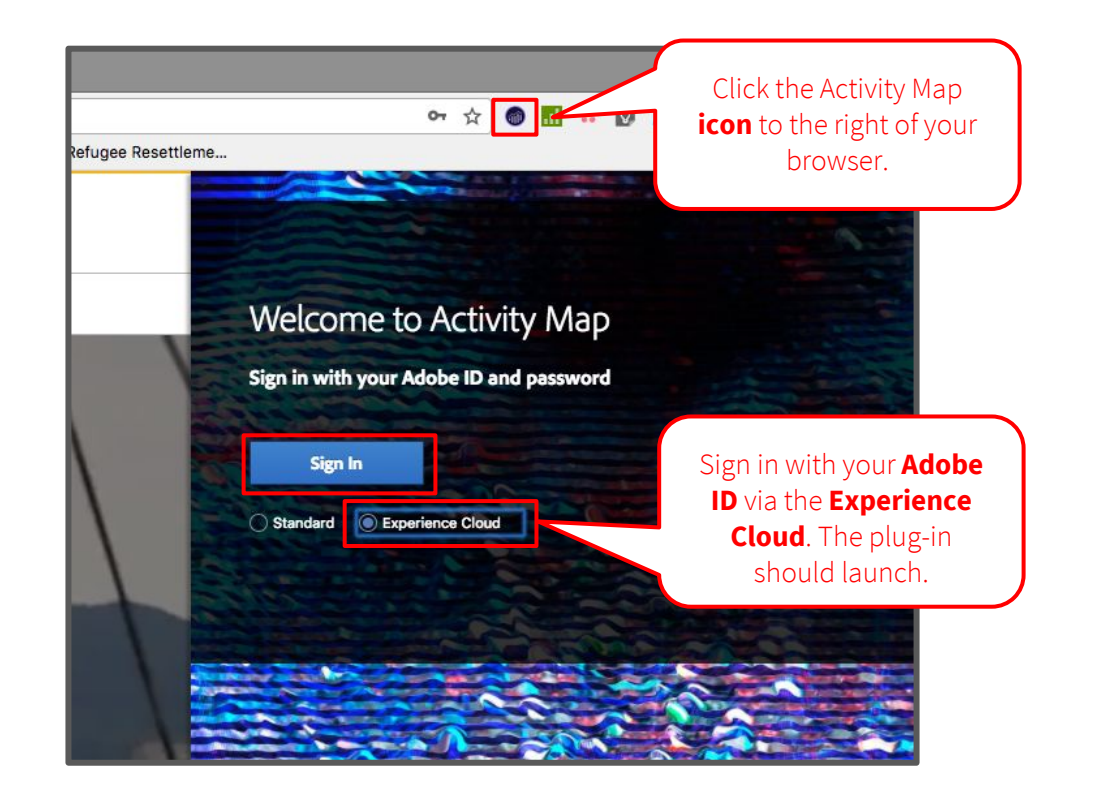

![](_page_7_Figure_2.jpeg)

![](_page_8_Picture_0.jpeg)

#### 4. How do I **view link clicks** directly on a page?

![](_page_9_Picture_1.jpeg)

#### 4. How do I **view link clicks** directly on a page?

![](_page_10_Picture_1.jpeg)

#### 4. How do I **view link clicks** directly on a page?

![](_page_11_Picture_1.jpeg)

![](_page_11_Picture_2.jpeg)

![](_page_12_Figure_1.jpeg)

![](_page_12_Picture_2.jpeg)

![](_page_13_Figure_1.jpeg)

![](_page_13_Picture_2.jpeg)

![](_page_14_Figure_1.jpeg)

![](_page_14_Picture_2.jpeg)

![](_page_15_Figure_1.jpeg)

| Standard 🗸                                     | R Lin           | k Clicks | s 🗸 | 121    | Active | Users | ~  | 🌯 Grad | ient 🗸 |    | <b>111</b> 20 | 18-07-1 | 7 2               | 018-07-17 |                    |                        |
|------------------------------------------------|-----------------|----------|-----|--------|--------|-------|----|--------|--------|----|---------------|---------|-------------------|-----------|--------------------|------------------------|
|                                                |                 |          |     | Start  |        |       |    |        |        |    | End           |         |                   |           |                    |                        |
|                                                | <               |          | Ju  | ily 20 | )18    |       | >  | <      |        | Ju | ly 20         | 18      |                   | >         | Select a timefran  | <b>ne</b> to view data |
| 838                                            | SU              | MO       | TU  | WE     | TH     | FR    | SA | SU     | MO     | TU | WE            | TH      | FR                | SA        | during that period | d. You can also        |
|                                                | 1               | 2        | 3   | 4      | 5      | 6     | 7  | 1      | 2      | 3  | 4             | 5       | 6                 | 7         | select from a pres | et below. Click        |
| DOCE                                           | 8               | 9        | 10  | 11     | 12     | 13    | 14 | 8      | 9      | 10 | 11            | 12      | 13                | 14        | Save               | e.                     |
| PUSE                                           | 15              | 16       | 17  | 18     | 19     | 20    | 21 | 15     | 16     | 17 | 18            | 19      | 20                | 21        |                    |                        |
| GE                                             | 22              | 23       | 24  | 25     | 26     | 27    | 28 | 22     | 23     | 24 | 25            | 26      | 27                | 28        |                    |                        |
| 24                                             | 29              | 30       | 31  |        |        |       |    | 29     | 30     | 31 |               |         |                   |           |                    |                        |
| ssion?<br>through —<br>you're at<br>a is hope. | Presets<br>None |          |     |        |        | •     |    |        |        |    |               | c       | Selecter<br>Cance | Days: 1   |                    |                        |

![](_page_16_Picture_2.jpeg)

| Standard 🗸                                     | R Lin           | k Clicks | s 🗸 | 121    | Active | Users | ~  | 🌯 Grad | ient 🗸 |    | <b>111</b> 20 | 18-07-1 | 7 2               | 018-07-17 |                    |                        |
|------------------------------------------------|-----------------|----------|-----|--------|--------|-------|----|--------|--------|----|---------------|---------|-------------------|-----------|--------------------|------------------------|
|                                                |                 |          |     | Start  |        |       |    |        |        |    | End           |         |                   |           |                    |                        |
|                                                | <               |          | Ju  | ily 20 | )18    |       | >  | <      |        | Ju | ly 20         | 18      |                   | >         | Select a timefran  | <b>ne</b> to view data |
| 838                                            | SU              | MO       | TU  | WE     | TH     | FR    | SA | SU     | MO     | TU | WE            | TH      | FR                | SA        | during that period | d. You can also        |
|                                                | 1               | 2        | 3   | 4      | 5      | 6     | 7  | 1      | 2      | 3  | 4             | 5       | 6                 | 7         | select from a pres | et below. Click        |
| DOCE                                           | 8               | 9        | 10  | 11     | 12     | 13    | 14 | 8      | 9      | 10 | 11            | 12      | 13                | 14        | Save               | e.                     |
| PUSE                                           | 15              | 16       | 17  | 18     | 19     | 20    | 21 | 15     | 16     | 17 | 18            | 19      | 20                | 21        |                    |                        |
| GE                                             | 22              | 23       | 24  | 25     | 26     | 27    | 28 | 22     | 23     | 24 | 25            | 26      | 27                | 28        |                    |                        |
| 24                                             | 29              | 30       | 31  |        |        |       |    | 29     | 30     | 31 |               |         |                   |           |                    |                        |
| ssion?<br>through —<br>you're at<br>a is hope. | Presets<br>None |          |     |        |        | •     |    |        |        |    |               | c       | Selecter<br>Cance | Days: 1   |                    |                        |

![](_page_17_Picture_2.jpeg)

#### 6. How do I view link clicks **in Reports?**

![](_page_18_Picture_1.jpeg)

#### 6. How do I view link clicks in Reports?

![](_page_19_Figure_1.jpeg)

Ì

#### 6. How do I view link clicks **in Workspace?**

| Adobe Analytics Workspace Report                                                                                                    | rts Components Tools Admin                                                                                                    | au 🗘 🖬 👭                                                                                                    |
|----------------------------------------------------------------------------------------------------|----------------------------------------------------------------------------------------------------|----------------------------------------------------------------------------------------------------|
| Site Analysis (GST)       Project     Edit       Insert     Components       Share     Help       + New     Editions       extivity mal     X       E     Editivity mal       E     Activity Map Link       E     Activity Map Page       E     Activity Map Region       E     Activity Map Link By Region | Within a Workspace<br>project, click<br>Components and then<br>search for Activity Map<br>Link.<br>Top Links, Videos & Downloads      | Drag the Activity Map<br>dimension into the<br>table. Then drag the<br>Activity Map Link<br>Instances metric into |
| Activity Map Link Instances  Activity Map Page Instances  Activity Map Region Instances  Activity Map Link By Region Instances  Activity Map Link By Region Instances                                                                                                    | Top Links (Activity Map plugin)      Activity Map Link Instances  Activity Map Link Page: 1/ 10,608 > Rows: 1: 1-10 of 106,072  Jun 1 | the table.                                                                                                    |
|                                                                                                    | 2 Save   2 Save   3 Search   4 Next   5 Contacts   6 CONTINUE                                                                         | 55,353 2.4%<br>55,353 2.4%<br>53,826 2.4%<br>41,095 1.8%<br>38,294 1.7%<br>34,688 1.5%                            |

#### 6. How do I view link clicks **in Workspace?**

|                    | Adobe Analytics Workspace Reports                                                                                                    | Components Tools Admin                                                                                                    | ۳ 🖓 🏭 🚱 😋 س                                                                                                    |
|--------------------|----------------------------------------------------------------------------------------------------|----------------------------------------------------------------------------------------------------|----------------------------------------------------------------------------------------------------|
| Site Ar<br>Project | allysis (GST)     Components     Share     Help       + New     Eff Actions       activity mal     X       Image: Activity Map Link                                       | You can also use the <b>Site</b> Analysis (GST) template in Workspace. The Activity Map Link metric is built into the template.                                                                                                 | Cru Global Report Sult                                                                                                    |
|                    | Activity Map Page     Activity Map Region     Activity Map Link By Region     Activity Map Link By Region     Activity Map Link Instances     Activity Map Page Instances | Top Links (Activity Map plugin)                                                                                                    | deos & Downloads                                                                                                    |
|                    |                                                                                                    | Activity Map Link           Page: 1/ 10,608 > Rows: 10           1.         Sign In           2.         Save           3.         Search           4.         Next           5.         Contacts           6.         CONTINUE | Jun 100         42,271,258           Jun 100         63,175         2,8%           63,175         2,8%           55,353         2,4%           53,826         2,4%           41,005         1,8%           36,294         1,7%           34,618         1,5% |

![](_page_21_Picture_2.jpeg)

# 6. How do I view link clicks **in Workspace?**

| Adobe Analytics Workspace Reports                                                                                                    |                                                                  |                               | cru ⊅ 19 ∰ 4 <sup>205</sup> |  |  |  |  |  |
|----------------------------------------------------------------------------------------------------|------------------------------------------------------------------|-------------------------------|-----------------------------|--|--|--|--|--|
| inalysis (GST)<br>t Edit Insert Components Share Help                                                                                                    |                                                                  |                               | 👼 Cru Global Report Suit    |  |  |  |  |  |
| + New B Actions                                                                                                    |                                                                  |                               |                             |  |  |  |  |  |
| activity mal                                                                                                    |                                                                  |                               |                             |  |  |  |  |  |
| Carlor Contract Contract Contr |                                                                  |                               | link clicks in Adobe        |  |  |  |  |  |
| 🥃 Activity Map Page                                                                                                    | Section 6:                                                       |                               | Analytics Workspace!        |  |  |  |  |  |
| 🥃 Activity Map Region                                                                                                    |                                                                  | Top Links, Videos & Downloads |                             |  |  |  |  |  |
| 🥏 Activity Map Link By Region                                                                                                    |                                                                  |                               |                             |  |  |  |  |  |
| R Activity Map Link Instances                                                                                                    |                                                                  |                               |                             |  |  |  |  |  |
| R Activity Map Page Instances                                                                                                    | Top Links (Activity Map plugin)                                  |                               |                             |  |  |  |  |  |
| R Activity Map Region Instances                                                                                                    |                                                                  | Activity Map Link Instances   |                             |  |  |  |  |  |
| 🭕 Activity Map Link By Region Instances                                                                                                    | Activity Map Link<br>Page: 1 / 10,608 > Rows: 10 1-10 of 106,072 | Jun 1                         | Jun 30 \$2,271,258          |  |  |  |  |  |
|                                                                                                    | 1. Sign In                                                       |                               | 63,175 2.8%                 |  |  |  |  |  |
|                                                                                                    | 2. Save                                                          |                               | 55,353 2.4%                 |  |  |  |  |  |
|                                                                                                    | 3. Search                                                        | <b>^</b>                      | 53,826 2.4%                 |  |  |  |  |  |
|                                                                                                    | 5. Contacts                                                      |                               | 38,294 1.7%                 |  |  |  |  |  |
|                                                                                                    | 6. CONTINUE                                                      | For more in                   | formation 34,618 1.5%       |  |  |  |  |  |
|                                                                                                    |                                                                  | on using W                    | orkspace,                   |  |  |  |  |  |
|                                                                                                    |                                                                  | view <b>303:</b>              | Intro to                    |  |  |  |  |  |
|                                                                                                    |                                                                  | Workspac                      | e training                  |  |  |  |  |  |

# Complete!

#### **Questions?**

dps-growthsolutions@cru.org

#### Adobe Analytics: Basic Training

![](_page_24_Figure_1.jpeg)